## 【6.6.1.15】欧州における商標を対象にした権利状況調査

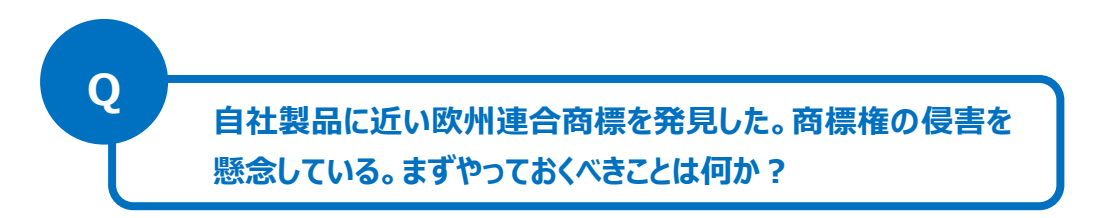

## 1)調査ツールの選択

欧州における商標は、① 各国ごとの商標、② 欧州連合加盟国 28ヶ国に権利が及ぶ欧州連合商標 および ③ 欧州連合や欧州各国を指定した国際商標の3つがある。

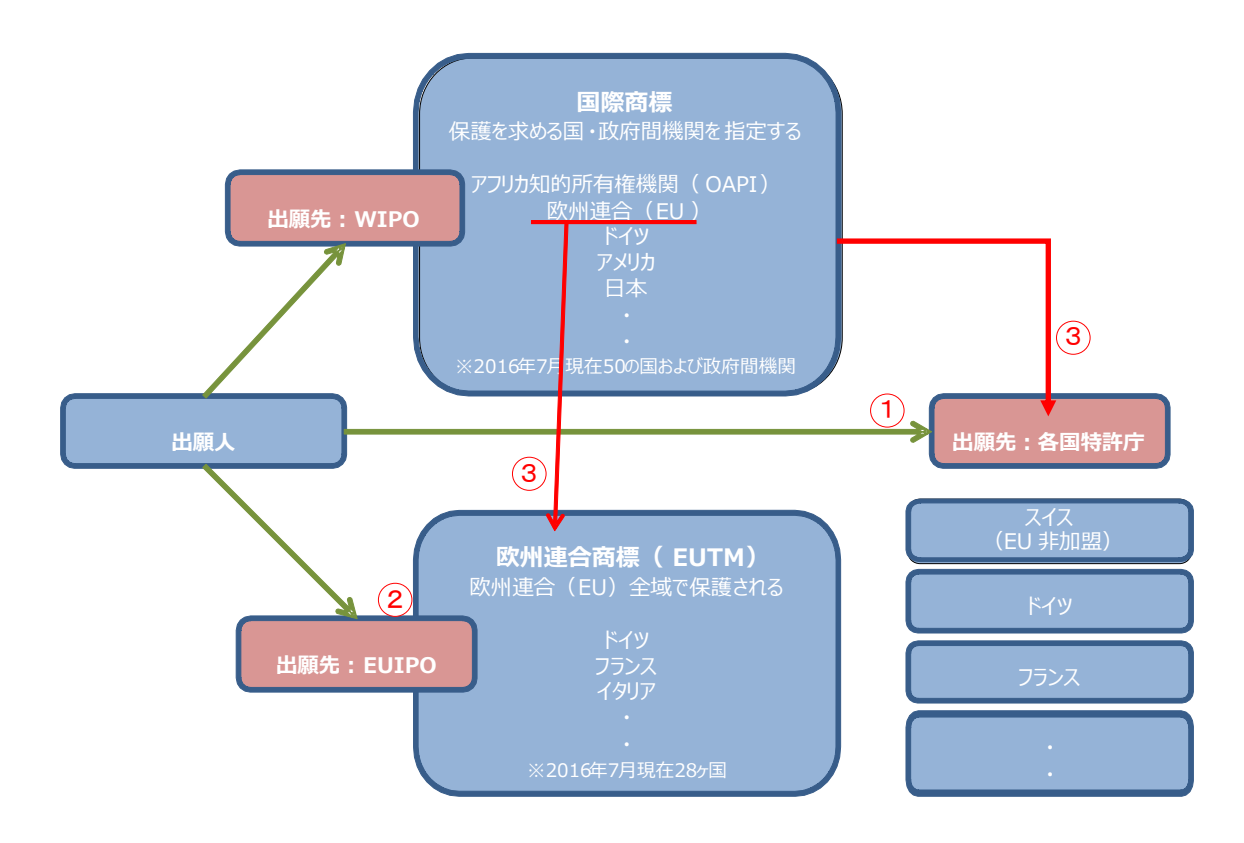

各国ごとの商標については各国特許庁が提供する商標データベース、または欧州連合知的財産庁(以下、EUIPO)が提供する TMview を使って調査することができる。欧州連合商標については TMview と EUIPO が提供する eSearch plus<sup>1</sup>を使って調査することが可能である。欧州に効力を有する商標権 として欧州連合あるいは欧州各国を指定した国際商標出願もあり、こちらにも注意を払う必要がある。 国際商標出願を収録しているデータベースは TMview と、世界知的所有権機関(以下、WIPO)が 提供する Global Brand Database である。欧州における商標の権利状況調査としては、欧州各国

<sup>&</sup>lt;sup>1</sup>eSearch plusは欧州連合商標しか収録されていないものの審査経過をより詳しく調べることができる。欧州連合商標の 審査経過状況を調べる場合には、eSearch plus を利用した方が良い。

商標を対象とする場合も想定される。したがって、欧州各国商標、欧州連合商標、および国際商標を 一括して検索することが可能な TMview を利用した事例を紹介する。

## 2)検索事例

TMviewの検索画面は下記 URL から接続することができる。

https://www.tmdn.org/TMview/welcome

| TMview                                                                         | Home About News Contact Help FAQ Tutorials Enquiries    |
|--------------------------------------------------------------------------------|---------------------------------------------------------|
| Share with a friend                                                            | Find term                                               |
| Add TMview to my favourites News 07-11-2016 01:00 Slovak Offica TM datails not | Search Clear                                            |
|                                                                                |                                                         |
|                                                                                | 対象国、番号、名義、分類など様々な検索<br>項目の組み合わせ検索が可能なので、基本<br>的にはこちらを使う |

## ◆調査目的および調査対象

調査対象例として下記の調査目的および対象商標を設定した。

調査目的:開発した商品の商品名に類似する欧州連合商標が発見された。権利状況を確認する。

対象商標:1093132(出願番号)

## ◆実践編

TMview にアクセスし、「Advanced search」をクリックすると、以下のような検索画面が表示される。

| Find term                             |                                                                   |
|---------------------------------------|-------------------------------------------------------------------|
|                                       | Search Clo                                                        |
|                                       |                                                                   |
| Basic search                          |                                                                   |
| Oesignated territories                | - Select one or more designated territories -                     |
| O Trade mark offices                  | - Select one or more offices -                                    |
| <ul> <li>O Trade mark name</li> </ul> | Fuzzy search     e.g. COLA*, *COLA, *COLA* etc.     Phrase search |
| Application / registration number     |                                                                   |
| O Trade mark type                     | All                                                               |
| O Trade mark status                   | All                                                               |
| Applicant name                        | e.g. JOHN*, *JOHN*, *JOHN etc.                                    |
| Nice class                            | 6                                                                 |
|                                       | e.g. 12,13; 1215; 1,14,20 etc.                                    |

#### <検索項目の解説>

|            | 項目名                             | 選択・指定できる項目            |
|------------|---------------------------------|-----------------------|
| 1          | Designated territories          | 指定国·地域                |
| 2          | Trade mark offices              | 商標機関                  |
| 3          | Trade mark name                 | 商標                    |
| 4          | Application/registration number | 出願/登録 番号              |
| (5)        | Trade mark type                 | 商標のタイプ(3D、色、色の組み合わせ等) |
| 6          | Trade mark status               | 権利状況                  |
| $\bigcirc$ | Applicant name                  | 出願人名                  |
| 8          | Nice class                      | 国際分類(ニース分類)           |

# なお、ステータス(Trade mark status)で表示される項目は以下である。

| 1 | Filed      | 出願中 |
|---|------------|-----|
| 2 | Registered | 登録  |

| 3  | Expired                           |         | 未更新にて満了                                       |
|----|-----------------------------------|---------|-----------------------------------------------|
| 4  | Ended                             |         | 拒絶·無効·取下                                      |
| Ba | sic search Filters                |         |                                               |
|    | Designated territories            | EM      |                                               |
| 2  | Trade mark offices                | EM,W    | /0                                            |
| 0  | Trade mark name                   | Fuz Phr | e.g. COLA*, *COLA, *COLA* etc.<br>rase search |
| 4  | Application / registration number | 1093    | 132                                           |

① の指定地域で EUIPO を選択する。(選択後の表示上は EM となる。)

2 の商標機関で EUIPO と WIPO を選択する。(選択後の表示上は EM, WO となる。)

④ の出願/登録 番号に【1093132】を入力し、画面右上の Search ボタンをクリックする。

検索が実施されると書誌情報などが一覧形式で表示される。本事例の場合、権利状況が 「Registered」(登録)であることがわかる。

| l | List | of re | sults        |                 |      |                                                                                                    |                  |            |                                               |                |            |              |               |               |
|---|------|-------|--------------|-----------------|------|----------------------------------------------------------------------------------------------------|------------------|------------|-----------------------------------------------|----------------|------------|--------------|---------------|---------------|
| l |      |       | WIPO Glo     | bal Brand DB    |      |                                                                                                    |                  | Page       | 1 of 1 >> -> -> -> -> -> -> -> -> -> -> -> -> | 10             | 20 30 50   | 75 100   Dis | playing resul | ts 1 - 1 of 1 |
| l |      |       | Graphic repr | Trade mark name | Trad | Desi                                                                                                    | opplicati        | Trade ma   | Nice class                                    | Applicant name | Applicati  | Trade mark   | Registrati    | Seniority     |
|   |      | +     | -            | PRESSO          | wo   | P, L, Z, G, R, S, R, B, D, R, B, D, C, R, A, C, S, K, C, F, A, S, C, R, C, C, R, C, C, C, C, C, C, C, C, C, C, C, C, C, | 093132<br>093132 | Registered | 7, <b>11</b> ,21                              | Pi-Design AG   | 21-04-2011 | Word         | 21-04-2011    |               |

上記検索結果一覧の「Trade mark name(商標名)」や「Application number/Registration number(出願番号/登録番号)」をクリックすると、以下に示すような詳細情報が表示される。

## <詳細表示の例>

| List of results 1093132 ×                 |                                                             |                               |
|-------------------------------------------|-------------------------------------------------------------|-------------------------------|
| •                                         | Expand all sections   Collapse all section                  | ns                            |
| Frade mark                                |                                                             |                               |
| List of goods and services                | 🖃 Trade mark                                                |                               |
| Owner                                     |                                                             |                               |
| Representative                            | PRESSO                                                      |                               |
| Correspondence address                    |                                                             | 1000100                       |
| Seniority                                 | (210)/(260)Application number                               | 1093132                       |
| Exhibition priority                       | (270) Application language                                  | fr                            |
| Priority                                  | (220) Application date                                      | 2011-04-21                    |
| International registration transformation | Trade mark office                                           | WIPO - WIPO                   |
| Publication                               | (190) Registration office                                   | wo                            |
| Opposition                                |                                                             |                               |
| Recordals                                 | Receiving office                                            | СН                            |
| Cancellation                              | (111) Registration number                                   | 1093132                       |
| Appeals                                   | (151) Registration date                                     | 2011-04-21                    |
| Renewals                                  | (141) Expiry date                                           | 2021-04-21                    |
| Click here or the logo below to view      | (832) Designation(s) under Madrid<br>Protocol               | AU-BH-EM-IL-JP-KR-NO-SG-TR-US |
| this trade mark in the office of origin   | (834) Designation(s) under Madrid<br>Protocol (Article 9-6) | CN-EG-IR-LI-LS-MC-RU-UA-VN    |
| 5                                         | (527) Use intent office(s)                                  | SG-US                         |
| WIRO S                                    | <b>Basic registration number</b>                            | 614418                        |
|                                           | <b>Basic registration date</b>                              | 2010-11-16                    |
| _                                         | Kind of IPR                                                 | Trade mark                    |
|                                           | (550) Trade mark type                                       | Word                          |

画面左側にある青太字になっている項目にはリンクが設定されており、各種の詳細情報を参照することができる。

#### また前述の詳細表示画面の下の方には権利状況が表示される。

| (511) | Nice classification       | 07,11,21   |
|-------|---------------------------|------------|
|       | Current trade mark status | Registered |

このように詳細画面からは、欧州連合商標(EM)を含む米国など複数の国と地域において登録 (Registered)されており、2021年4月21日まで権利は有効であること、この日が更新期限である ことなどがわかる。

## ◆まとめ

TMviewを利用すれば、欧州各国商標、欧州連合商標、および国際商標を一括して検索することができ、権利状況を確認することができる。

| 欧州における商標の権利状況を調べるには、欧州各国商標、欧州連合商       |
|----------------------------------------|
| 標および国際商標を一括して検索することが可能な TMview を利用する   |
| と便利である。                                |
| 商標出願番号や登録番号などから権利状況を確認することができる。        |
| eSearch plus は欧州連合商標しか収録されていないものの審査経過を |
| より詳しく調べることができるので、欧州連合商標の審査経過状況を調べる     |
| 場合には eSearch plus を利用した方が良い。           |